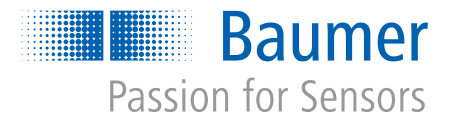

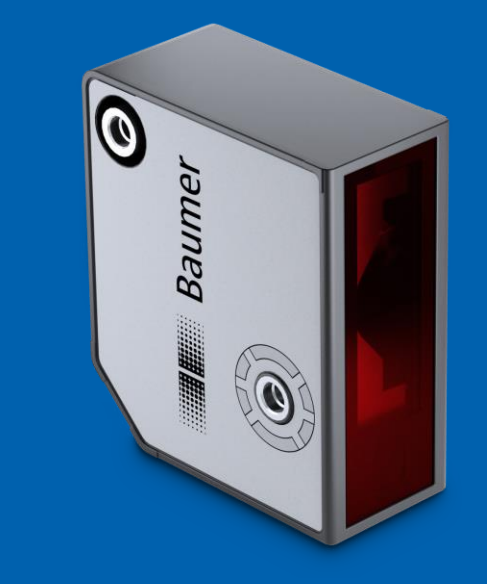

# Hochpräzise OM60 Laser-Distanzsensoren

Der neue Massstab seiner Klasse.

## OM60 – DER NEUE MASSSTAB SEINER KLASSE OM60 – Best-in-Class Präzision

| Präzise     | <ul> <li>Wiederholgenauigkeit bis zu 0,12 μm</li> <li>Linearitätsabweichung &lt; ± 0,03 % (± 3 μm)</li> <li>Linienstrahlform für präzise Messung auf strukturierten Oberflächen</li> </ul>            |
|-------------|----------------------------------------------------------------------------------------------------|
|             |                                                                                                    |
| Zuverlässig | <ul> <li>Best-in-class Temperaturstabilität bis zu<br/>± 1.3 μm / K am Ende des Messbereichs</li> <li>Extrem oberflächenunabhängige Messperformance auch bei schwierigen<br/>Bedingungen</li> </ul>   |
|             |                                                                                                    |
| Connected   | <ul> <li>IO-Link und Modbus RTU – intuitive und einfache Parametrierung mit der<br/>Baumer Sensor Suite</li> <li>Zusatzdaten f ür Condition Monitoring bei allen Schnittstellen verf ügbar</li> </ul> |

## OM60 – DER NEUE MASSSTAB SEINER KLASSE OM60 – Übersicht Messbereiche

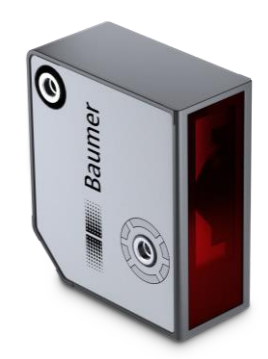

| Produkt*                 | Messbereiche | Strahlform     | Linearitäts-<br>abweichung µm | Wiederhol-<br>genauigkeit in µm | Laserklasse | Messrate | Schnittstellen                      |
|--------------------------|--------------|----------------|-------------------------------|---------------------------------|-------------|----------|-------------------------------------|
| OM60-P0030<br>OM60-L0030 | 20 30 mm     | Punkt<br>Linie | ± 4 μm<br>± 3 μm              | 0,12 μm                         | 1           | 2.2 /11- |                                     |
| OM60-P0060<br>OM60-L0060 | 40 60 mm     | Punkt<br>Linie | ± 8 μm<br>± 6 μm              | 0,27 µm                         | 1           | 5,5 KHZ  |                                     |
| OM60-P0135<br>OM60-L0135 | 65 135 mm    | Punkt<br>Linie | ± 30 μm<br>± 25 μm            | 0,7 µm                          | 1           |          | Analog I/U<br>IO-Link<br>Modbus RTU |
| OM60-P0450<br>OM60-L0450 | 160 450 mm   | Punkt<br>Linie | ± 250 μm<br>± 180 μm          | 5 µm                            | 1           | 2 kHz    |                                     |
| OM60-P1000<br>OM60-L1000 | 200 1000 mm  | Punkt<br>Linie | ± 1250 μm<br>± 900 μm         | 20 µm                           | 1           |          |                                     |

\*P = Laser-Point, L = Laser-Linie Variante

## OM60 – DER NEUE MASSSTAB SEINER KLASSE

## OM60

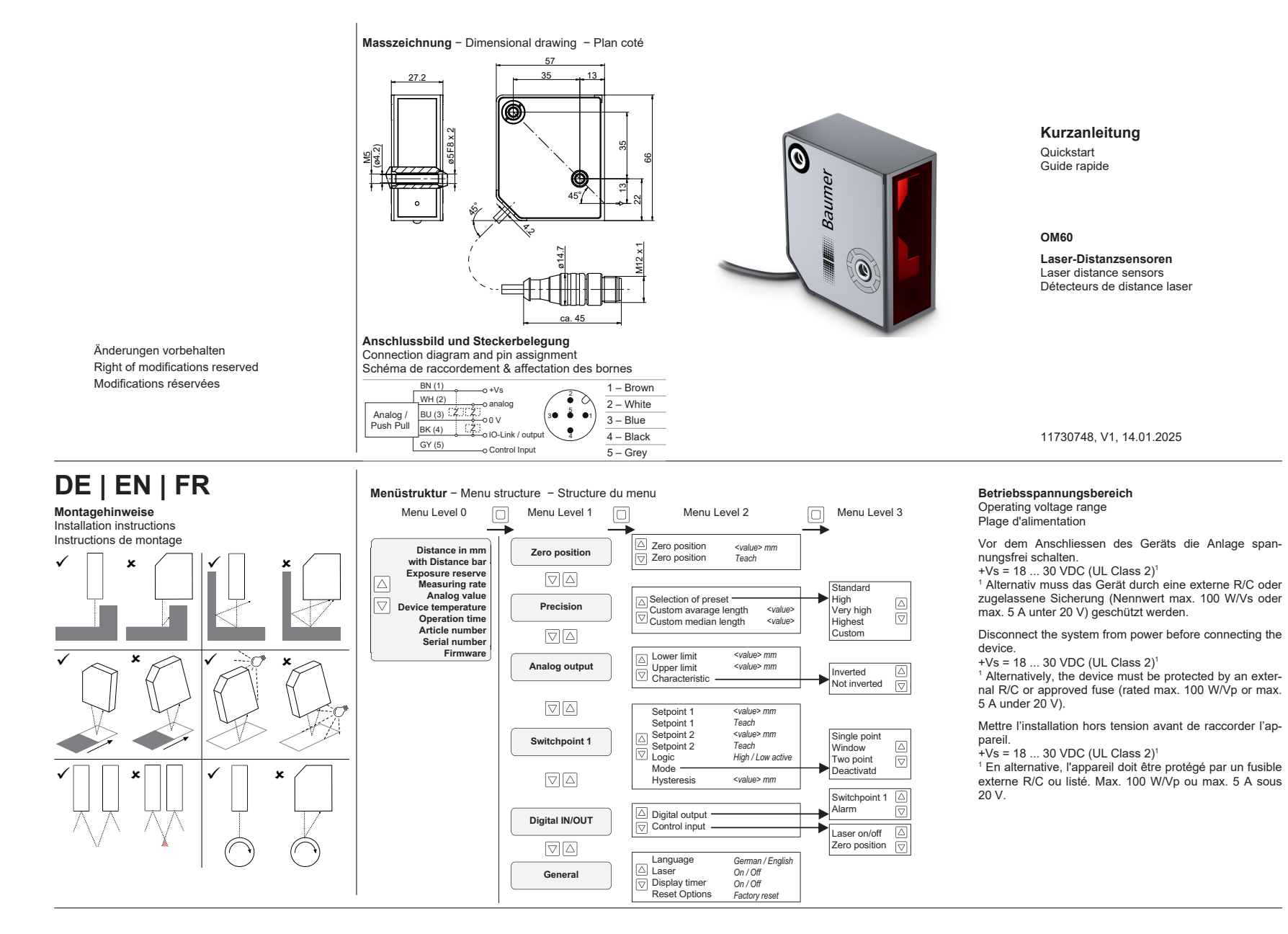

## OM60 – DER NEUE MASSSTAB SEINER KLASSE

## OM60

### DE

#### Mitgeltende Dokumente

- Als Download unter <u>www.baumer.com</u>
- Betriebsanleitung
- Datenblatt
- EU-Konformitätserklärung
   Als Produktbeileger:
- Beileger Allgemeine Hinweise (11042373)

#### Messfeld

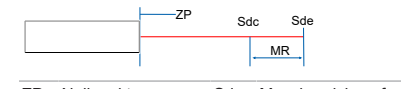

| ZP | Nullpunkt   | Sdc | Messbereichsanfang |
|----|-------------|-----|--------------------|
| MR | Messbereich | Sde | Messbereichsende   |

#### Sensor-LEDs

#### Bez. Leuchtet Blinkt

POWER Grün Sensor betriebsbereit Kurzschluss

OUT-PUT Gelb Kein gültiges Signal in- Kritische Sinerhalb des Messbegnalqualität reichs

In den Werkseinstellungen folgt der **OUTPUT** (Pin 4) und somit auch die gelbe LED der Funktion des Alarmausgangs. Alternativ können Sie die Funktion des Schaltausgangs für den **OUTPUT** und die gelbe LED wählen.

#### Montage

 Bei Messobjekten mit glänzenden Oberflächen: Kippen Sie den Sensor um 6° bis 10° zur Seite, sodass das von der Oberfläche direkt reflektierte Licht nicht auf den Empfänger des Sensors trifft.

 Montieren Sie den Sensor mittels zwei M5-Schrauben (1) oder zwei M4-Schrauben (2) mit einem Anzugsmoment von 1.1 Nm ±10 %.

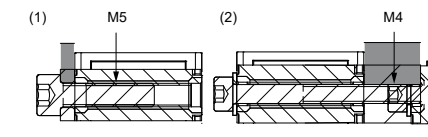

#### Bedienung am Sensor

#### Display

- Aktivierung des Displays durch kurzes Drücken eines beliebigen Buttons
- Nach 2 Minuten wird die Anzeige im Display zurückgesetzt: Display zeigt Startbildschirm an.
- Nach 5 Minuten wird das Display automatisch inaktiv

#### Buttons

 Buttons sperren/ entsperren: Button 5 Sekunden gedrückt halten

| Button             | Navigation                                  | Werte einstellen                                                         |
|--------------------|---------------------------------------------|--------------------------------------------------------------------------|
|                    | Innerhalb der<br>Menüstruktur<br>nach oben  | Wert erhöhen                                                             |
| $\bigtriangledown$ | Innerhalb der<br>Menüstruktur<br>nach unten | Wert verringern                                                          |
|                    | Untermenü<br>aufrufen                       | Bestätigen: neuen Wert<br>speichern und Wertein-<br>stellungen verlassen |
| >1 s<br>drücken    | Untermenü<br>verlassen                      | Zurück: neuen Wert<br>nicht speichern und Wert-                          |

#### Sensor parametrieren

Für die Parametrierung des Sensors stehen Ihnen folgende Möglichkeiten zur Verfügung: Display am Sensor (siehe Menüstruktur oben)

einstellungen verlassen

- Control Input
- IO-Link Parameter

#### HINWEIS

Am Display kann nur eine beschränkte Auswahl der Parameter eingestellt werden. Nur über IO-Link sind alle Parameter zugänglich.

#### Einstellungen über Display

#### Nullpunkt teachen

Der Nullpunkt (ZP) ist der Referenzpunkt für die Messung (relative Messung).

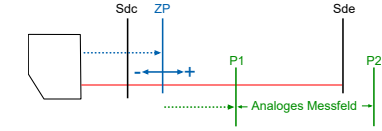

ZP ist Basis für:

ausgegebene Messwerte.Grenzen des analogen Messfelds.

#### Voraehen:

- a) Platzieren Sie das Messobjekt auf den Nullpunkt (ZP) und navigieren Sie über das Display.
- b) Zero position □ Zero position □ Teach □
  ✓ Wert wird angezeigt, Nullpunkt gesetzt

Die digitalen Messwerte vor dem Nullpunkt (in Richtung Sensor) werden als negative Messwerte <0 und hinter dem Nullpunkt (ferner dem Sensor) als positive Messwerte >0 ausgegeben.

Verschieben Sie den Nullpunkt, ändern sich die Grenzen des analogen Messfelds. Parametrieren Sie deshalb das analoge Messfeld neu.

#### Analoges Messfeld einstellen

Verschieben Sie die untere Grenze P1 und die obere Grenze P2 des analogen Messfelds, können Sie die Auflösung des Analogausgangs anpassen. Durch die Eingrenzung des analogen Messfelds können Sie kleinere Distanzänderungen darstellen.

Vorgehen:

- a) Navigieren Sie über das Display.
  b) Analog output 
  D Lower limit
- c) Stellen Sie den Wert P1 über △ ☑ ein
- d) Bestätigen Sie mit 🛛.
- ✓ Der Pfeil verschwindet, der Wert wird gesetzt.
- ✓ Die untere Grenze P1 ist gesetzt.
- e) Analog output 🛛 Upper limit 🗆
- f) Stellen Sie den Wert P2 über △ 🛛 ein
- g) Bestätigen Sie mit 💷
- ✓ Der Pfeil verschwindet, der Wert wird gesetzt.
  ✓ Die obere Grenze P2 ist gesetzt.

#### Schaltpunkt teachen

Definieren Sie über die Funktion Schaltpunkte die Messwerte (Switchpoint), bei denen der Schaltausgang aktiviert werden soll.

#### Vorgehen:

- ✓ Wert wird angezeigt, Schaltpunkt 1 gesetzt
- c) Gehen Sie analog für **Setpoint 2** vor.

#### Auf Werkseinstellungen zurücksetzen

Vorgehen:

- a) Navigieren Sie über das Display.
- b) General □ Reset Options □ Factory reset □ ✓ Display zeigt Startbildschirm an
- Auf Werkseinstellungen zurückgesetzt

#### Einstellungen über Control Input

Definitionen der Funktion des Control Input. Der Control Input (Pin 5) kann für folgende Zwecke verwendet werden:

#### Laser on/off

#### Trigger-Modus Beschreibung

- Free run/ Control Input LOW: Messung läuft, La-Interval ser ist ON
  - Control Input HIGH: Messung ist gestoppt, Laser ist OFF
- External Fallende Flanke: einzelne Messung wird trigger Die nächste Messung kann ausgelöst werden, sobald die vorherige Messung

beendet ist.

#### Zero position

#### Trigger-Modus Beschreibung

Free run/ Nullpunkt teachen: aktueller Messwert Interval

External In diesem trigger-Modus ist kein Nullpunkt trigger teachen möglich.

#### HINWEIS

Den Trigger-Modus können Sie ausschließlich über die Schnittstelle IO-Link anpassen.

#### Einstellungen über IO-Link

#### HINWEIS

Sobald Sie den Sensor über IO-Link verbinden, können Sie Daten über das Display nur lesen. Parametrieren von Daten über das Display ist dann nicht möglich. Um den Sensor über IO-Link einzurichten, laden Sie das IODD-File für den Sensor von einer der beiden folgenden Websites. über die Artikelnummer. herunter:

#### www.baumer.com

#### www.ioddfinder.io-link.com

Eine detaillierte Beschreibung der IO-Link Funktionen finden Sie in der Betriebsanleitung.

#### Werkseinstellungen

| Bez.                                          | IODD Bez.                     | Wert  |        |
|-----------------------------------------------|-------------------------------|-------|--------|
| Min. Grenze des<br>analogen Messbe-<br>reichs | Analog Scaling<br>Lower Limit | Sdc   |        |
| Max. Grenze des<br>analogen Messbe-<br>reichs | Analog Scaling<br>Upper Limit | Sde   |        |
| Nullpunkt                                     | Zero Position                 | 0 mm  |        |
| Control Input                                 | Control Input                 | Laser | On/Off |
|                                               |                               |       |        |

#### IO-Link Only

#### Wartung und Reinigung

Das Gehäuse ist während des Betriebs wartungsfrei. Abhängig von dem Installationsort reinigen Sie das Gehäuse regelmässig.

#### HINWEIS! Unsachgemässe Reinigung kann zu Geräteschäden führen!

- Verwenden Sie nur empfohlene Reinigungsmittel
- Verwenden Sie niemals scharfe Gegenstände zur Reinigung.

#### Weiterführende Informationen

Eine ausführliche Beschreibung der Funktionen und einstellbaren Parameter des Sensors finden Sie in der Betriebsanleitung.

## OM60 – DER NEUE MASSSTAB SEINER KLASSE OM60-P0450.HH.YIFV

Artikelnr.: 11726794

- Automatische Anpassung der Belichtungszeit für präzise Messungen auf wechselnden Materialien
- Hohe Fremdlichtsicherheit für zuverlässige Messungen unabhängig von den Umgebungsbedingungen
- Punktstrahlform für eine punktgenaue Messung
- Display mit Live-Monitor

### Allgemeine Daten

| Funktion              | Distanzmessung  |
|-----------------------|-----------------|
| Messbereich Mr        | 290 mm          |
| Einstellung           | IO-Link         |
|                       | Display         |
|                       | Extern          |
| Betriebsanzeige       | LED grün        |
| Ausgangsanzeige       | LED gelb        |
| Wiederholgenauigkeit  | 5 µm            |
| Linearitätsabweichung | ± 0,086 % Mr    |
| Linearität            | ± 250 μm        |
| Strahlform            | Punkt           |
| Temperaturdrift       | ± 0.006 % Sde/K |

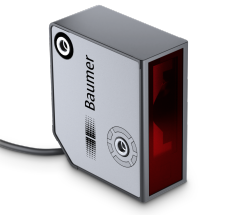

### Lichtquelle

| Lichtquelle           | Laserdiode rot, gepulst |
|-----------------------|-------------------------|
| Wellenlänge           | 660 nm                  |
| Laserklasse           | 1                       |
| Maximale Pulsleistung | 0,6 mW                  |
| Pulsdauer             | 0,02 0,9 ms             |
| Pulsperiode           | 0,5 2 ms                |

### Elektrische Daten

| Antwortverzögerung             | 1 ms               |  |
|--------------------------------|--------------------|--|
| Messfrequenz                   | 2000 Hz            |  |
| Betriebsspannungsbereich +Vs   | 18 30 VDC          |  |
| Stromaufnahme max. (ohne Last) | 100 mA             |  |
| Ausgangsschaltung              | Analog und digital |  |
| Ausgangssignal                 | 4 20 mA / 2 10 mA  |  |
| Lastwiderstand                 | < 300 Ω            |  |
| Kurzschlussfest                | Ja                 |  |

#### Kommunikationsschnittstelle

| Schnittstelle        | IO-Link V1.1.3                                                                                                   |
|----------------------|----------------------------------------------------------------------------------------------------|
| IO-Link Porttyp      | Class A                                                                                                    |
| Baudrate             | 230,4 kBaud (COM 3)                                                                                              |
| Zykluszeit           | ≥ 1 ms                                                                                                    |
| Prozessdatenlänge    | 48 Bit                                                                                                    |
|                      |                                                                                                    |
| Prozessdatenstruktur | Smart Sensor Profile - DMS PDI48.INT32_INT8                                                                      |
| Prozessdatenstruktur | Smart Sensor Profile - DMS PDI48.INT32_INT8<br>Bit 0 = SSC1                                                      |
| Prozessdatenstruktur | Smart Sensor Profile - DMS PDI48.INT32_INT8<br>Bit 0 = SSC1<br>Bit 1 = SSC2                                      |
| Prozessdatenstruktur | Smart Sensor Profile - DMS PDI48.INT32_INT8<br>Bit 0 = SSC1<br>Bit 1 = SSC2<br>Bit 2 = Qualität                  |
| Prozessdatenstruktur | Smart Sensor Profile - DMS PDI48.INT32_INT8<br>Bit 0 = SSC1<br>Bit 1 = SSC2<br>Bit 2 = Qualität<br>Bit 3 = Alarm |

#### Mechanische Daten

| Breite / Durchmesser | 27,2 mm                          |
|----------------------|----------------------------------|
| Höhe / Länge         | 66 mm                            |
| Tiefe                | 57 mm                            |
| Bauform              | Quaderförmig, frontale Optik     |
| Gehäusematerial      | Kunststoff (PBT-ASA)             |
| Frontscheibe         | РММА                             |
| Anschlussart         | Kabelstecker M12 5-Pol, L=300 mm |
| Gewicht              | 130 g                            |

## weitere OM60-Varianten ->